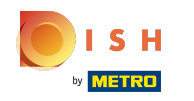

#### (i) La première étape consiste à ouvrir booq.platform et à cliquer sur Traductions.

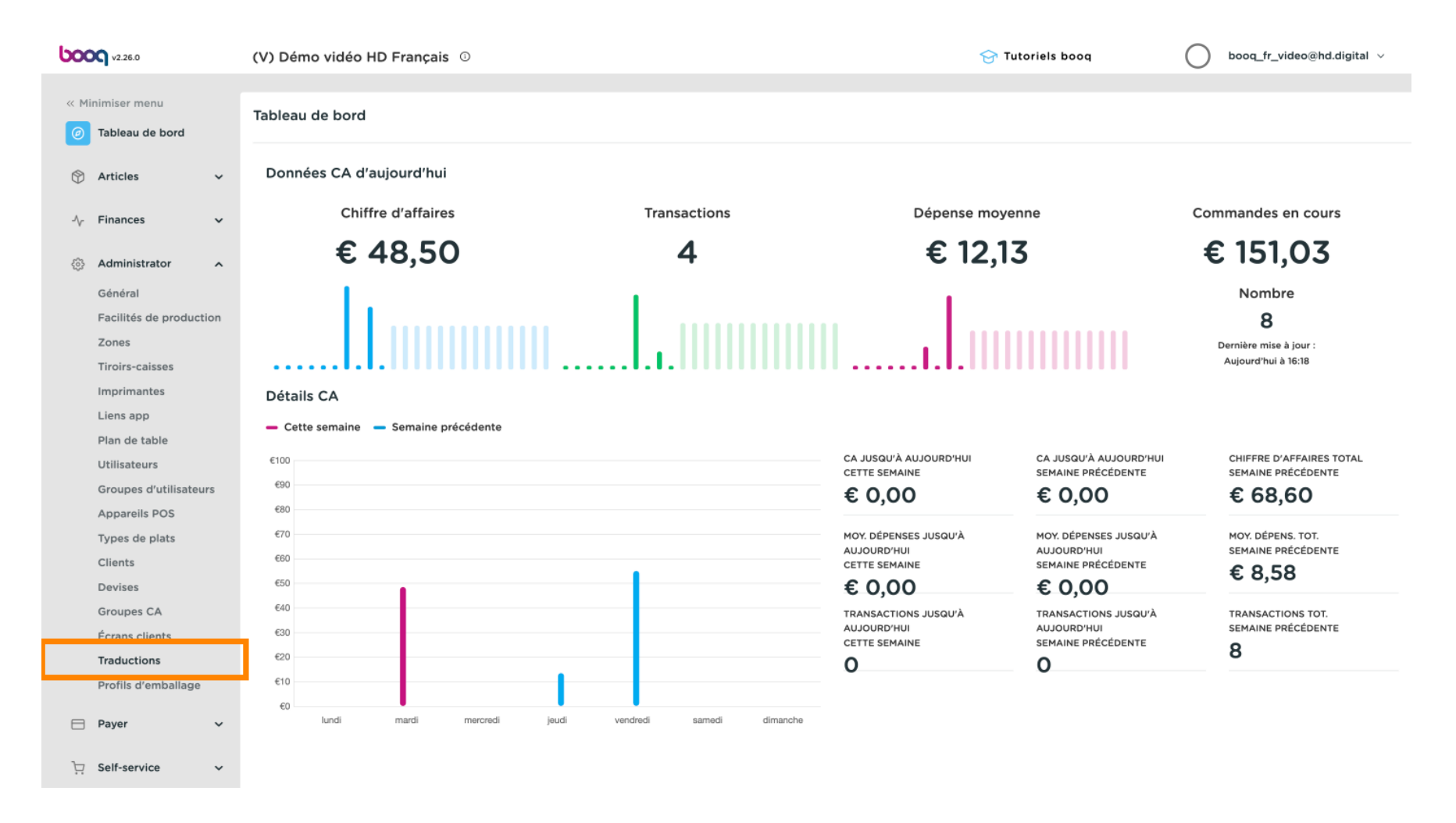

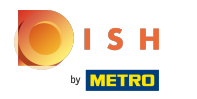

# () Cliquez sur Groupe de traductions.

| <b>0000</b> v2.26.0 |                          | (V) Démo vidéo HD Français 💿 |        |              |     |   |                       |          |  |             | booq                               | booq_fr_video@hd.digital $\vee$ |                  |  |
|---------------------|--------------------------|------------------------------|--------|--------------|-----|---|-----------------------|----------|--|-------------|------------------------------------|---------------------------------|------------------|--|
| « M                 | « Minimiser menu         |                              | Traduo | ctions {     | \$  |   |                       |          |  |             |                                    |                                 |                  |  |
| Ø                   | Tableau de bord          |                              | Q      | Q Rechercher |     | G | Groupe de traductions |          |  |             | Afficher les traductions manquante |                                 | tes 💿 Colonnes 🗸 |  |
| ٢                   | Articles                 | *                            |        | ID           | Nom |   |                       | Français |  | Néerlandais |                                    |                                 |                  |  |
| ∿                   | Finances                 | ~                            |        |              |     |   |                       |          |  |             |                                    |                                 |                  |  |
| ŝ                   | Administrator<br>Général | ^                            |        |              |     |   |                       |          |  |             |                                    |                                 |                  |  |
|                     | Facilités de product     | tion                         |        |              |     |   |                       |          |  |             |                                    |                                 |                  |  |
|                     | Zones                    |                              |        |              |     |   |                       |          |  |             |                                    |                                 |                  |  |
|                     | Tiroirs-caisses          |                              |        |              |     |   |                       |          |  |             |                                    |                                 |                  |  |
|                     | Imprimantes              |                              |        |              |     |   |                       |          |  |             |                                    |                                 |                  |  |
|                     | Liens app                |                              |        |              |     |   |                       |          |  |             |                                    |                                 |                  |  |
|                     | Plan de table            |                              |        |              |     |   |                       |          |  |             |                                    |                                 |                  |  |
|                     | Utilisateurs             |                              |        |              |     |   |                       |          |  |             |                                    |                                 |                  |  |
|                     | Groupes d'utilisateu     | irs                          |        |              |     |   |                       |          |  |             |                                    |                                 |                  |  |
|                     | Appareils POS            |                              |        |              |     |   |                       |          |  |             |                                    |                                 |                  |  |
|                     | Types de plats           |                              |        |              |     |   |                       |          |  |             |                                    |                                 |                  |  |
|                     | Clients                  |                              |        |              |     |   |                       |          |  |             |                                    |                                 |                  |  |
|                     | Devises                  |                              |        |              |     |   |                       |          |  |             |                                    |                                 |                  |  |
|                     | Groupes CA               |                              |        |              |     |   |                       |          |  |             |                                    |                                 |                  |  |
|                     | Écrans clients           |                              |        |              |     |   |                       |          |  |             |                                    |                                 |                  |  |
|                     | Traductions              |                              |        |              |     |   |                       |          |  |             |                                    |                                 |                  |  |
|                     | Profils d'emballage      |                              |        |              |     |   |                       |          |  |             |                                    |                                 |                  |  |
|                     | Payer                    | ~                            |        |              |     |   |                       |          |  |             |                                    |                                 |                  |  |
| Ä                   | Self-service             | ~                            |        |              |     |   |                       |          |  |             |                                    |                                 |                  |  |

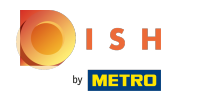

(

#### Sélectionnez votre groupe de traductions. Nous avons sélectionné Nom produits.

| V2.26.0                            | (V) Démo vidéo HD Français 🕕         | 😚 Tutoriels booq | booq_fr_video@hd.digital ∨          |
|------------------------------------|--------------------------------------|------------------|-------------------------------------|
| « Minimiser menu                   |                                      |                  |                                     |
| Tablasu da bard                    | Traductions 😳                        |                  |                                     |
| () Tableau de bord                 | Q Rechercher Groupe de traductions ~ | Afficher les     | traductions manquantes 💿 Colonnes 🗸 |
| 🕅 Articles 🗸 🗸                     | ID Nom Noms produits                 | Néerlandais      |                                     |
| $N_{\Gamma}$ Finances $\checkmark$ | Noms groupe articles                 |                  |                                     |
|                                    | Noms menu                            |                  |                                     |
| (한) Administrator A                | Noms menu prix fixe                  |                  |                                     |
| Général                            | Noms option                          |                  |                                     |
| Facilités de production            | Noms menu a options                  |                  |                                     |
| Zones                              |                                      |                  |                                     |
| Tiroirs-caisses                    |                                      |                  |                                     |
| Imprimantes                        |                                      |                  |                                     |
| Liens app                          |                                      |                  |                                     |
| Plan de table                      |                                      |                  |                                     |
| Utilisateurs                       |                                      |                  |                                     |
| Groupes d'utilisateurs             |                                      |                  |                                     |
| Appareils POS                      |                                      |                  |                                     |
| Types de plats                     |                                      |                  |                                     |
| Clients                            |                                      |                  |                                     |
| Devises                            |                                      |                  |                                     |
| Groupes CA                         |                                      |                  |                                     |
| Écrans clients                     |                                      |                  |                                     |
| Traductions                        |                                      |                  |                                     |
| Profils d'emballage                |                                      |                  |                                     |
| 🖹 Payer 🗸 🗸                        |                                      |                  |                                     |
| רֲםָ Self-service ►                |                                      |                  |                                     |

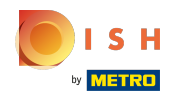

#### () Cliquez sur Groupe d'articles pour sélectionner un groupe d'articles.

| <b>0000</b> v2.26.0                      | (V) Dén      | no vidéo H | D Français 🔅     |                         |                       |                   | ٢                        | 子 Tutoriels booq    | booq_fr_video@hd.digital ~     |
|------------------------------------------|--------------|------------|------------------|-------------------------|-----------------------|-------------------|--------------------------|---------------------|--------------------------------|
| « Minimiser menu Ø Tableau de bord       | Traduct<br>Q | ctions 🚳   |                  |                         | Groupe d'articles     |                   | s                        | Afficher les traduc | ctions manquantes 💿 Colonnes 🗸 |
| 🕲 Articles 🗸 🗸                           |              | ID         | Nom              |                         | Français              |                   | Néerlandais              |                     |                                |
| $\ \ \ \ \ \ \ \ \ \ \ \ \ \ \ \ \ \ \ $ |              | #69        | Alambic De Chau  | dfontaine               | Alambic De Chaudfonta | ine               | Alambic De Chaudfontaine | 0                   |                                |
| ർ Administrator ^                        |              | #141       | Alambic De Chau  | dfontaine (copie)       | Alambic De Chaudfonta | ine (copie)       | Alambic De Chaudfontaine | e (copie)           |                                |
| Général                                  |              | #144       | Alambic De Chau  | dfontaine (copie) (copi | Alambic De Chaudfonta | ine (copie) (copi | Alambic De Chaudfontaine | e (copie) (copi     |                                |
| Facilités de production<br>Zones         |              | #98        | Amaretto Disaro  | nno                     | Amaretto Disaronno    |                   | Amaretto Disaronno       |                     |                                |
| Tiroirs-caisses                          |              | #9         | Asperges Vertes  |                         | Asperges Vertes       |                   | Asperges Vertes          |                     |                                |
| Imprimantes<br>Liens app                 |              | #28        | Assiette De From | ages                    | Assiette De Fromages  |                   | Assiette De Fromages     |                     |                                |
| Plan de table                            |              | #119       | Bacardi Blanco   |                         | Bacardi Blanco        |                   | Bacardi Blanco           |                     |                                |
| Utilisateurs<br>Groupes d'utilisateurs   |              | #120       | Bacardi Limon    |                         | Bacardi Limon         |                   | Bacardi Limon            |                     |                                |
| Appareils POS                            |              | #146       | Baguette         |                         | Baguette              |                   | Baguette                 |                     |                                |
| Types de plats<br>Clients                |              | #44        | Baileys Coffee   |                         | Baileys Coffee        |                   | Baileys Coffee           |                     |                                |
| Devises                                  |              | #78        | Ballerines       |                         | Ballerines            |                   | Ballerines               |                     |                                |
| Groupes CA<br>Écrans clients             |              | #105       | Bête. Bénédictin |                         | Bête. Bénédictin      |                   | Bête. Bénédictin         |                     |                                |
| Traductions                              |              | #76        | Biere Bok (en Sa | son)                    | Biere Bok (en Saison) |                   | Biere Bok (en Saison)    |                     |                                |
| Profils d'emballage                      |              | #10        | Bisque           |                         | Bisque                |                   | Bisque                   |                     |                                |
| E Payer V                                |              | #135       | Bouteille De Ros | 9                       | Bouteille De Rose     |                   | Bouteille De Rose        |                     |                                |
| े⊐ Self-service ✓                        |              |            |                  |                         |                       | 1 2               | 3 >                      |                     |                                |

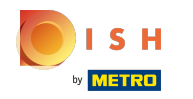

**(i)** 

# Vous pouvez choisir entre Boissons et/ou Aliments. Remarque: pas nécessaire, si cela ne sert pas l'objectif.

| V2.26.0                                | (V) Démo vidé | o HD Français 🕕                        |                                        | ☆ Tutoriels booq booq_fr_video@hd.digital ∨                                                                     |
|----------------------------------------|---------------|----------------------------------------|----------------------------------------|----------------------------------------------------------------------------------------------------|
| « Minimiser menu                       | Traductions   |                                        |                                        |                                                                                                    |
| Ø Tableau de bord                      | Q             | Rechercher Noms produits               | ✓ Groupe d'article                     | □ Afficher les traductions manquantes (                                                                         |
| 🕅 Articles 🗸 🗸                         | ID            | Nom                                    | Français V Boissons                    | is a second second second second second second second second second second second second second second second s |
| $-\sqrt{r}$ Finances $\checkmark$      | #69           | Alambic De Chaudfontaine               | Alambic De Char 🗸 🗌 Aliments           | e Chaudfontaine                                                                                                 |
| 🔅 Administrator 🔨                      | #141          | Alambic De Chaudfontaine (copie)       | Alambic De Chaudfontaine (copie)       | Alambic De Chaudfontaine (copie)                                                                                |
| Général                                | #144          | Alambic De Chaudfontaine (copie) (copi | Alambic De Chaudfontaine (copie) (copi | Alambic De Chaudfontaine (copie) (copi                                                                          |
| Zones                                  | #98           | Amaretto Disaronno                     | Amaretto Disaronno                     | Amaretto Disaronno                                                                                              |
| Tiroirs-caisses                        | #9            | Asperges Vertes                        | Asperges Vertes                        | Asperges Vertes                                                                                                 |
| Imprimantes<br>Liens app               | #28           | Assiette De Fromages                   | Assiette De Fromages                   | Assiette De Fromages                                                                                            |
| Plan de table                          | #119          | Bacardi Blanco                         | Bacardi Blanco                         | Bacardi Blanco                                                                                                  |
| Utilisateurs<br>Groupes d'utilisateurs | #120          | Bacardi Limon                          | Bacardi Limon                          | Bacardi Limon                                                                                                   |
| Appareils POS                          | #146          | Baguette                               | Baguette                               | Baguette                                                                                                    |
| Types de plats<br>Clients              | #44           | Baileys Coffee                         | Baileys Coffee                         | Baileys Coffee                                                                                                  |
| Devises                                | #78           | Ballerines                             | Ballerines                             | Ballerines                                                                                                    |
| Groupes CA<br>Écrans clients           | #105          | Bête. Bénédictin                       | Bête. Bénédictin                       | Bête. Bénédictin                                                                                                |
| Traductions                            | #76           | Biere Bok (en Saison)                  | Biere Bok (en Saison)                  | Biere Bok (en Saison)                                                                                           |
| Profils d'emballage                    | #10           | Bisque                                 | Bisque                                 | Bisque                                                                                                    |
| 🖻 Payer 🗸 🗸                            | #135          | Bouteille De Rose                      | Bouteille De Rose                      | Bouteille De Rose                                                                                               |
| े⊡ Self-service ✓                      |               |                                        | 1 2                                    |                                                                                                    |

#### () Cliquez sur la langue à côté du nom de l'article pour ajouter ou modifier une traduction.

| <b>0000</b> v2.26.0                    | (V) Démo       | o vidéo Hl    | D Français 🔅      |                         |                       |                     | 🔂 Tu                          | toriels booq                               | booq_fr_video@hd.digital v     |
|----------------------------------------|----------------|---------------|-------------------|-------------------------|-----------------------|---------------------|-------------------------------|--------------------------------------------|--------------------------------|
| « Minimiser menu<br>Ø Tableau de bord  | Traductio<br>Q | ons 🍈<br>Rech | ercher            | Noms produits           | Noms produits         |                     |                               | <ul> <li>Afficher les traductio</li> </ul> | ons manquantes 💿 Colonnes \vee |
| 🕅 Articles 🗸 🗸                         | I              | D             | Nom               |                         | Français              |                     | Néerlandais                   |                                            |                                |
| -\ <sub>ℓ</sub> Finances ✓             | #              | #69           | Alambic De Chau   | dfontaine               | bic De Chaudfontaine  | 4                   | Alambic De Chaudfontaine      |                                            |                                |
| 🔅 Administrator 🔨                      | #              | #141          | Alambic De Chau   | dfontaine (copie)       | Alambic De Chaudfon   | taine (copie)       | Alambic De Chaudfontaine (cop | ie)                                        |                                |
| Général                                | #              | #144          | Alambic De Chau   | dfontaine (copie) (copi | Alambic De Chaudfon   | taine (copie) (copi | Alambic De Chaudfontaine (cop | ie) (copi                                  |                                |
| Facilités de production<br>Zones       | #              | #98           | Amaretto Disaron  | no                      | Amaretto Disaronno    |                     | Amaretto Disaronno            |                                            |                                |
| Tiroirs-caisses                        | #              | #9            | Asperges Vertes   |                         | Asperges Vertes       |                     | Asperges Vertes               |                                            |                                |
| Imprimantes<br>Liens app               | +              | #28           | Assiette De From  | ages                    | Assiette De Fromages  | 5                   | Assiette De Fromages          |                                            |                                |
| Plan de table                          | #              | #119          | Bacardi Blanco    |                         | Bacardi Blanco        |                     | Bacardi Blanco                |                                            |                                |
| Utilisateurs<br>Groupes d'utilisateurs | #              | #120          | Bacardi Limon     |                         | Bacardi Limon         |                     | Bacardi Limon                 |                                            |                                |
| Appareils POS                          | #              | <b>#146</b>   | Baguette          |                         | Baguette              |                     | Baguette                      |                                            |                                |
| Types de plats<br>Clients              | #              | #44           | Baileys Coffee    |                         | Baileys Coffee        |                     | Baileys Coffee                |                                            |                                |
| Devises                                | *              | <b>#78</b>    | Ballerines        |                         | Ballerines            |                     | Ballerines                    |                                            |                                |
| Groupes CA<br>Écrans clients           | #              | #105          | Bête. Bénédictin  |                         | Bête. Bénédictin      |                     | Bête. Bénédictin              |                                            |                                |
| Traductions                            | *              | <b>#76</b>    | Biere Bok (en Sai | son)                    | Biere Bok (en Saison) |                     | Biere Bok (en Saison)         |                                            |                                |
| Profils d'emballage                    | #              | #10           | Bisque            |                         | Bisque                |                     | Bisque                        |                                            |                                |
| E Payer V                              | #              | #135          | Bouteille De Rose |                         | Bouteille De Rose     |                     | Bouteille De Rose             |                                            |                                |
| े⊡ Self-service ✓                      |                |               |                   |                         |                       | 1 2                 | 3 >                           |                                            |                                |

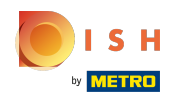

# () Votre traduction a été ajoutée.

| V2.26.0                                  | (V) Dém       | o vidéo H     | D Français 0                           |                                        | ☆ Tutoriels booq booq_fr_video@hd.digital ∨           |
|------------------------------------------|---------------|---------------|----------------------------------------|----------------------------------------|-------------------------------------------------------|
| « Minimiser menu<br>Ø Tableau de bord    | Traducti<br>Q | ons 💮<br>Recl | hercher Noms produits                  | <ul> <li>✓ Groupe d'article</li> </ul> | es V Afficher les traductions manquantes S Colonnes V |
| 🕅 Articles 🗸 🗸                           |               | ID            | Nom                                    | Français                               | Néerlandais                                           |
| $\ \ \ \ \ \ \ \ \ \ \ \ \ \ \ \ \ \ \ $ |               | #69           | Alambic De Chaudfontaine               | Alambic De Chaudfontaine               | Alambic De Chaudfontaine                              |
| 🔅 Administrator 🔨                        |               | #141          | Alambic De Chaudfontaine (copie)       | Alambic De Chaudfontaine (copie)       | Alambic De Chaudfontaine (copie)                      |
| Général                                  |               | #144          | Alambic De Chaudfontaine (copie) (copi | Alambic De Chaudfontaine (copie) (copi | Alambic De Chaudfontaine (copie) (copi                |
| Facilités de production<br>Zones         |               | #98           | Amaretto Disaronno                     | Amaretto Disaronno                     | Amaretto Disaronno                                    |
| Tiroirs-caisses                          |               | #9            | Asperges Vertes                        | Asperges Vertes                        | Asperges Vertes                                       |
| Imprimantes<br>Liens app                 |               | #28           | Assiette De Fromages                   | Assiette De Fromages                   | Assiette De Fromages                                  |
| Plan de table                            |               | #119          | Bacardi Blanco                         | Bacardi Blanco                         | Bacardi Blanco                                        |
| Utilisateurs<br>Groupes d'utilisateurs   |               | #120          | Bacardi Limon                          | Bacardi Limon                          | Bacardi Limon                                         |
| Appareils POS                            |               | #146          | Baguette                               | Baguette                               | Baguette                                              |
| Types de plats<br>Clients                |               | #44           | Baileys Coffee                         | Baileys Coffee                         | Baileys Coffee                                        |
| Devises                                  |               | #78           | Ballerines                             | Ballerines                             | Ballerines                                            |
| Groupes CA<br>Écrans clients             |               | #105          | Bête. Bénédictin                       | Bête. Bénédictin                       | Bête. Bénédictin                                      |
| Traductions                              |               | #76           | Biere Bok (en Saison)                  | Biere Bok (en Saison)                  | Biere Bok (en Saison)                                 |
| Profils d'emballage                      |               | #10           | Bisque                                 | Bisque                                 | Bisque                                                |
| E Payer V                                |               | #135          | Bouteille De Rose                      | Bouteille De Rose                      | Bouteille De Rose                                     |
| े⊡ Self-service ✓                        |               |               |                                        | 1 2                                    | 3 >                                                   |

# () Cliquez sur Colonnes pour afficher d'autres langues.

| <b>0000</b> v2.26.0                                                              | (V) Démo vidéo H       | ID Français 0                          |                                        | 😚 Tutoriels boog                       | booq_fr_video@hd.digital ∨ |
|----------------------------------------------------------------------------------|------------------------|----------------------------------------|----------------------------------------|----------------------------------------|----------------------------|
| « Minimiser menu<br>Ø Tableau de bord                                            | Traductions 💿<br>Q Rec | hercher Noms produits                  | ✓ Groupe d'article                     | s v Afficher                           | les traductions manquantes |
| 🕅 Articles 🗸 🗸                                                                   | ID                     | Nom                                    | Français                               | Néerlandais                            |                            |
| $\wedge_{\!\!\!\!\!\!\!\!\!\!\!\!\!\!\!\!\!\!\!\!\!\!\!\!\!\!\!\!\!\!\!\!\!\!\!$ | #69                    | Alambic De Chaudfontaine               | Alambic De Chaudfontaine               | Alambic De Chaudfontaine               |                            |
| ණ Administrator 🔨                                                                | #141                   | Alambic De Chaudfontaine (copie)       | Alambic De Chaudfontaine (copie)       | Alambic De Chaudfontaine (copie)       |                            |
| Général                                                                          | #144                   | Alambic De Chaudfontaine (copie) (copi | Alambic De Chaudfontaine (copie) (copi | Alambic De Chaudfontaine (copie) (copi |                            |
| Facilités de production<br>Zones                                                 | #98                    | Amaretto Disaronno                     | Amaretto Disaronno                     | Amaretto Disaronno                     |                            |
| Tiroirs-caisses                                                                  | #9                     | Asperges Vertes                        | Asperges Vertes                        | Asperges Vertes                        |                            |
| Imprimantes<br>Liens app                                                         | #28                    | Assiette De Fromages                   | Assiette De Fromages                   | Assiette De Fromages                   |                            |
| Plan de table                                                                    | #119                   | Bacardi Blanco                         | Bacardi Blanco                         | Bacardi Blanco                         |                            |
| Utilisateurs<br>Groupes d'utilisateurs                                           | #120                   | Bacardi Limon                          | Bacardi Limon                          | Bacardi Limon                          |                            |
| Appareils POS                                                                    | #146                   | Baguette                               | Baguette                               | Baguette                               |                            |
| Types de plats<br>Clients                                                        | #44                    | Baileys Coffee                         | Baileys Coffee                         | Baileys Coffee                         |                            |
| Devises                                                                          | #78                    | Ballerines                             | Ballerines                             | Ballerines                             |                            |
| Groupes CA<br>Écrans clients                                                     | #105                   | Bête. Bénédictin                       | Bête. Bénédictin                       | Bête. Bénédictin                       |                            |
| Traductions                                                                      | #76                    | Biere Bok (en Saison)                  | Biere Bok (en Saison)                  | Biere Bok (en Saison)                  |                            |
| Profils d'emballage                                                              | #10                    | Bisque                                 | Bisque                                 | Bisque                                 |                            |
| E Payer V                                                                        | #135                   | Bouteille De Rose                      | Bouteille De Rose                      | Bouteille De Rose                      |                            |
| े़ Self-service ∽                                                                |                        |                                        | 1 2                                    | 3 >                                    |                            |

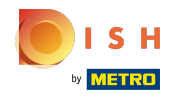

 $(\mathbf{i})$ 

# Cochez les langues que vous souhaitez rendre visibles. Remarque: une fois activée, la case devient bleue.

**0000** v2.26.0 (V) Démo vidéo HD Français ① 📯 Tutoriels boog booq\_fr\_video@hd.digital ~ « Minimiser menu Traductions 💮 ⑦ Tableau de bord Q Groupe d'articles Rechercher  $\sim$ Noms produits  $\sim$  O Colonnes 
 ^ Articles ~ ID Nom Français Néerlandais Allemand -√ Finances ~ Anglais #69 Alambic De Chaudfontaine Alambic De Chaudfontaine Alambic De Chaudfontaine Francais #141 Alambic De Chaudfontaine (copie) Alambic De Chaudfontaine (copie) Alambic De Chaudfontaine (copie) 🔅 Administrator Néerlandais ^ Ukrainien Général #144 Alambic De Chaudfontaine (copie) (copi Alambic De Chaudfontaine (copie) (copi Alambic De Chaudfontaine (copie) (co Facilités de production Amaretto Disaronno #98 Amaretto Disaronno Amaretto Disaronno Zones Tiroirs-caisses #9 Asperges Vertes Asperges Vertes Asperges Vertes Imprimantes #28 Assiette De Fromages Assiette De Fromages Assiette De Fromages Liens app Plan de table #119 Bacardi Blanco Bacardi Blanco Bacardi Blanco Utilisateurs #120 Bacardi Limon Bacardi Limon Bacardi Limon Groupes d'utilisateurs Appareils POS #146 Baquette Baguette Baguette Types de plats #44 **Baileys** Coffee Baileys Coffee **Baileys** Coffee Clients Devises #78 Ballerines Ballerines Ballerines Groupes CA Bête, Bénédictin #105 Bête. Bénédictin Bête. Bénédictin Écrans clients #76 Biere Bok (en Saison) Biere Bok (en Saison) Biere Bok (en Saison) Traductions Profils d'emballage #10 Bisque Bisque Bisque Payer #135 Bouteille De Rose Bouteille De Rose Bouteille De Rose D Self-service  $\sim$ 1 2 3 >

()

#### Cliquez sur Afficher les traductions manquantes pour voir quelles traductions manquent encore. Remarque: une fois activée, la case devient bleue.

| V2.26.0                                  | (V) Dém       | o vidéo H | D Français 0      |                         |                       |                     | 😚 Tutoriels                           | s booq                          | booq_fr_video@hd.digital $$ |
|------------------------------------------|---------------|-----------|-------------------|-------------------------|-----------------------|---------------------|---------------------------------------|---------------------------------|-----------------------------|
| « Minimiser menu<br>Ø Tableau de bord    | Traducti<br>Q | ons 💮     | hercher           | Noms produits           | ~                     | Groupe d'article    | is v                                  | Afficher les traductions manqua | antes 💿 Colonnes \vee       |
| 🕅 Articles 🗸 🗸                           |               | ID        | Nom               |                         | Français              |                     | Néerlandais                           |                                 |                             |
| $\ \ \ \ \ \ \ \ \ \ \ \ \ \ \ \ \ \ \ $ |               | #69       | Alambic De Chau   | dfontaine               | Alambic De Chaudfont  | taine               | Alambic De Chaudfontaine              |                                 |                             |
| 🔅 Administrator 🔨                        |               | #141      | Alambic De Chau   | dfontaine (copie)       | Alambic De Chaudfont  | taine (copie)       | Alambic De Chaudfontaine (copie)      |                                 |                             |
| Général                                  |               | #144      | Alambic De Chau   | dfontaine (copie) (copi | Alambic De Chaudfont  | taine (copie) (copi | Alambic De Chaudfontaine (copie) (cop | pi                              |                             |
| Facilités de production<br>Zones         |               | #98       | Amaretto Disaror  | ino                     | Amaretto Disaronno    |                     | Amaretto Disaronno                    |                                 |                             |
| Tiroirs-caisses                          |               | #9        | Asperges Vertes   |                         | Asperges Vertes       |                     | Asperges Vertes                       |                                 |                             |
| Imprimantes<br>Liens app                 |               | #28       | Assiette De From  | ages                    | Assiette De Fromages  |                     | Assiette De Fromages                  |                                 |                             |
| Plan de table                            |               | #119      | Bacardi Blanco    |                         | Bacardi Blanco        |                     | Bacardi Blanco                        |                                 |                             |
| Utilisateurs<br>Groupes d'utilisateurs   |               | #120      | Bacardi Limon     |                         | Bacardi Limon         |                     | Bacardi Limon                         |                                 |                             |
| Appareils POS                            |               | #146      | Baguette          |                         | Baguette              |                     | Baguette                              |                                 |                             |
| Types de plats<br>Clients                |               | #44       | Baileys Coffee    |                         | Baileys Coffee        |                     | Baileys Coffee                        |                                 |                             |
| Devises                                  |               | #78       | Ballerines        |                         | Ballerines            |                     | Ballerines                            |                                 |                             |
| Groupes CA<br>Écrans clients             |               | #105      | Bête. Bénédictin  |                         | Bête. Bénédictin      |                     | Bête. Bénédictin                      |                                 |                             |
| Traductions                              |               | #76       | Biere Bok (en Sai | son)                    | Biere Bok (en Saison) |                     | Biere Bok (en Saison)                 |                                 |                             |
| Profils d'emballage                      |               | #10       | Bisque            |                         | Bisque                |                     | Bisque                                |                                 |                             |
| 🖻 Payer 🗸 🗸                              |               | #135      | Bouteille De Rose |                         | Bouteille De Rose     |                     | Bouteille De Rose                     |                                 |                             |
| └─ Self-service ✓                        |               |           |                   |                         |                       | 1 2                 | 7                                     |                                 |                             |

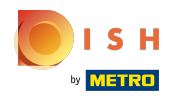

# () Les champs rouges ne sont pas encore traduits.

| V2.26.0                                | (V) Démo vidéo     | HD Français 🕕                          |                                        | 😚 Tutoriels bo                                                | oq booq_fr_video@hd.digital ∨ |  |
|----------------------------------------|--------------------|----------------------------------------|----------------------------------------|---------------------------------------------------------------|-------------------------------|--|
| « Minimiser menu<br>Ø Tableau de bord  | Traductions 🝥<br>Q | Rechercher Noms produits               | ✓ Groupe d'article                     | ✓ Groupe d'articles ✓ ✓ ✓ Afficher les traductions manquantes |                               |  |
| 🕅 Articles 🗸 🗸                         | ID                 | Nom                                    | Français                               | Néerlandais                                                   |                               |  |
| -\√ Finances ✓                         | #69                | Alambic De Chaudfontaine               | Alambic De Chaudfontaine               | Alambic De Chaudfontaine                                      |                               |  |
| 🔅 Administrator 🔨                      | #141               | Alambic De Chaudfontaine (copie)       | Alambic De Chaudfontaine (copie)       | Alambic De Chaudfontaine (copie)                              |                               |  |
| Général                                | #144               | Alambic De Chaudfontaine (copie) (copi | Alambic De Chaudfontaine (copie) (copi | Alambic De Chaudfontaine (copie) (copi                        |                               |  |
| Facilités de production<br>Zones       | #98                | Amaretto Disaronno                     | Amaretto Disaronno                     | Amaretto Disaronno                                            |                               |  |
| Tiroirs-caisses                        | #9                 | Asperges Vertes                        | Asperges Vertes                        | Asperges Vertes                                               |                               |  |
| Imprimantes<br>Liens app               | #28                | Assiette De Fromages                   | Assiette De Fromages                   | Assiette De Fromages                                          |                               |  |
| Plan de table                          | #119               | Bacardi Blanco                         | Bacardi Blanco                         | Bacardi Blanco                                                |                               |  |
| Utilisateurs<br>Groupes d'utilisateurs | #120               | Bacardi Limon                          | Bacardi Limon                          | Bacardi Limon                                                 |                               |  |
| Appareils POS                          | #146               | Baguette                               | Baguette                               | Baguette                                                      |                               |  |
| Types de plats<br>Clients              | #44                | Baileys Coffee                         | Baileys Coffee                         | Baileys Coffee                                                |                               |  |
| Devises                                | #78                | Ballerines                             | Ballerines                             | Ballerines                                                    |                               |  |
| Groupes CA<br>Écrans clients           | #105               | Bête. Bénédictin                       | Bête. Bénédictin                       | Bête. Bénédictin                                              |                               |  |
| Traductions                            | #76                | Biere Bok (en Saison)                  | Biere Bok (en Saison)                  | Biere Bok (en Saison)                                         |                               |  |
| Profils d'emballage                    | #10                | Bisque                                 | Bisque                                 | Bisque                                                        |                               |  |
| E Payer V                              | #135               | Bouteille De Rose                      | Bouteille De Rose                      | Bouteille De Rose                                             |                               |  |
| े⊡ Self-service ✓                      |                    |                                        | 1 2                                    | 3                                                             |                               |  |

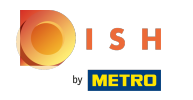

(

#### Pour désactiver Afficher les traductions manquantes, cochez la case suivante.

| <b>V2.26.0</b>                                                                   | (V) Dém      | no vidéo H | D Français 🛈              |                         |                       |                     | ଟ                           | Tutoriels booq         | booq_fr_video         | @hd.digital ∨ |
|----------------------------------------------------------------------------------|--------------|------------|---------------------------|-------------------------|-----------------------|---------------------|-----------------------------|------------------------|-----------------------|---------------|
| « Minimiser menu<br>Ø Tableau de bord                                            | Traduct<br>Q | ions 🚳     | ichercher Noms produits V |                         |                       | Groupe d'articles   |                             | G Afficher les traduct | ions manquantes 💿 Col | onnes 🗸       |
| 🕅 Articles 🗸 🗸                                                                   |              | ID         | Nom                       |                         | Français              |                     | Néerlandais                 |                        |                       |               |
| $\wedge_{\!\!\!\!\!\!\!\!\!\!\!\!\!\!\!\!\!\!\!\!\!\!\!\!\!\!\!\!\!\!\!\!\!\!\!$ |              | #69        | Alambic De Chau           | dfontaine               | Alambic De Chaudfont  | taine               | Alambic De Chaudfontaine    |                        |                       |               |
| ố 3 Administrator ^                                                              |              | #141       | Alambic De Chau           | dfontaine (copie)       | Alambic De Chaudfont  | taine (copie)       | Alambic De Chaudfontaine (c | copie)                 |                       |               |
| Général                                                                          |              | #144       | Alambic De Chau           | dfontaine (copie) (copi | Alambic De Chaudfont  | taine (copie) (copi | Alambic De Chaudfontaine (c | copie) (copi           |                       |               |
| Facilités de production<br>Zones                                                 |              | #98        | Amaretto Disaror          | ono                     | Amaretto Disaronno    |                     | Amaretto Disaronno          |                        |                       |               |
| Tiroirs-caisses                                                                  |              | #9         | Asperges Vertes           |                         | Asperges Vertes       |                     | Asperges Vertes             |                        |                       |               |
| Imprimantes<br>Liens app                                                         |              | #28        | Assiette De From          | ages                    | Assiette De Fromages  |                     | Assiette De Fromages        |                        |                       |               |
| Plan de table                                                                    |              | #119       | Bacardi Blanco            |                         | Bacardi Blanco        |                     | Bacardi Blanco              |                        |                       |               |
| Utilisateurs<br>Groupes d'utilisateurs                                           |              | #120       | Bacardi Limon             |                         | Bacardi Limon         |                     | Bacardi Limon               |                        |                       |               |
| Appareils POS                                                                    |              | #146       | Baguette                  |                         | Baguette              |                     | Baguette                    |                        |                       |               |
| Types de plats<br>Clients                                                        |              | #44        | Baileys Coffee            |                         | Baileys Coffee        |                     | Baileys Coffee              |                        |                       |               |
| Devises                                                                          |              | #78        | Ballerines                |                         | Ballerines            |                     | Ballerines                  |                        |                       |               |
| Groupes CA<br>Écrans clients                                                     |              | #105       | Bête. Bénédictin          |                         | Bête. Bénédictin      |                     | Bête. Bénédictin            |                        |                       |               |
| Traductions                                                                      |              | #76        | Biere Bok (en Sai         | son)                    | Biere Bok (en Saison) |                     | Biere Bok (en Saison)       |                        |                       |               |
| Profils d'emballage                                                              |              | #10        | Bisque                    |                         | Bisque                |                     | Bisque                      |                        |                       |               |
| E Payer V                                                                        |              | #135       | Bouteille De Rose         | 9                       | Bouteille De Rose     |                     | Bouteille De Rose           |                        |                       |               |
| े़ Self-service ∽                                                                |              |            |                           |                         |                       | 1 2                 | 3 >                         |                        |                       |               |

# () Cliquez sur Noms produits.

| V2.26.0                                  | (V) Démo v  | idéo HD Français 🛈                     |                                          | So Tutoriels booq booq_fr_video@hd.digital v |   |
|------------------------------------------|-------------|----------------------------------------|------------------------------------------|----------------------------------------------|---|
| « Minimiser menu<br>Ø Tableau de bord    | Traductions | S ()<br>Rechercher Noms produits       | ✓ Groupe d'article                       | es v Olonnes v                               |   |
| 🕅 Articles 🗸 🗸                           | ID          | Nom                                    | Français                                 | Néerlandais                                  |   |
| $\ \ \ \ \ \ \ \ \ \ \ \ \ \ \ \ \ \ \ $ | #69         | Alambic De Chaudfontaine               | Alambic De Chaudfontaine                 | Alambic De Chaudfontaine                     | I |
| 🔅 Administrator 🔨                        | #14         | Alambic De Chaudfontaine (copie)       | Alambic De Chaudfontaine (copie)         | Alambic De Chaudfontaine (copie)             | 1 |
| Général                                  | #144        | 4 Alambic De Chaudfontaine (copie) (co | i Alambic De Chaudfontaine (copie) (copi | Alambic De Chaudfontaine (copie) (copi       | I |
| Facilités de production<br>Zones         | #98         | Amaretto Disaronno                     | Amaretto Disaronno                       | Amaretto Disaronno                           | 1 |
| Tiroirs-caisses                          | #9          | Asperges Vertes                        | Asperges Vertes                          | Asperges Vertes                              | I |
| Imprimantes<br>Liens app                 | #28         | Assiette De Fromages                   | Assiette De Fromages                     | Assiette De Fromages                         |   |
| Plan de table                            | #119        | Bacardi Blanco                         | Bacardi Blanco                           | Bacardi Blanco                               |   |
| Utilisateurs<br>Groupes d'utilisateurs   | #120        | 0 Bacardi Limon                        | Bacardi Limon                            | Bacardi Limon                                |   |
| Appareils POS                            | #140        | 6 Baguette                             | Baguette                                 | Baguette                                     |   |
| Types de plats<br>Clients                | #44         | Baileys Coffee                         | Baileys Coffee                           | Baileys Coffee                               |   |
| Devises                                  | #78         | Ballerines                             | Ballerines                               | Ballerines                                   |   |
| Groupes CA<br>Écrans clients             | #10         | 5 Bête. Bénédictin                     | Bête. Bénédictin                         | Bête. Bénédictin                             |   |
| Traductions                              | #76         | Biere Bok (en Saison)                  | Biere Bok (en Saison)                    | Biere Bok (en Saison)                        |   |
| Profils d'emballage                      | #10         | Bisque                                 | Bisque                                   | Bisque                                       |   |
| 🖻 Payer 🗸 🗸                              | #135        | 5 Bouteille De Rose                    | Bouteille De Rose                        | Bouteille De Rose                            |   |
| 〕⊡ Self-service ✓                        |             |                                        | 1 2                                      | 2 3 >                                        |   |

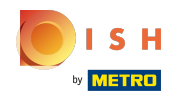

#### () Faites défiler la liste vers le bas et cliquez sur Texte d'accueil canal de vente.

| V2.26.0                                                                                                    | (V) Démo vidéo HD Français 0                                                                                       | Or Tutoriels booq     booq_fr_video@hd.digital ∨                           |
|----------------------------------------------------------------------------------------------------|----------------------------------------------------------------------------------------------------|----------------------------------------------------------------------------|
| « Minimiser menu<br>Ø Tableau de bord                                                                                                    | Q     Rechercher   Noms menu prix fixe                                                                             | <ul> <li>Afficher les traductions manquantes</li> <li>Solonnes </li> </ul> |
| 🕅 Articles 🗸 🗸                                                                                                    | ID Nom Noms menu d'options                                                                                         | Néerlandais                                                                |
| $-$ Finances $\checkmark$                                                                                                    |                                                                                                    | prix spécial                                                               |
| Administrator<br>Général                                                                                                    | #25 prix spécial II           Conditions générales canal de vente           Dédianting de confidentialité canal de | prix spécial II                                                            |
| Zones<br>Tiroirs-caisses<br>Imprimantes<br>Liens app<br>Plan de table<br>Utilisateurs<br>Groupes d'utilisateurs<br>Appareils POS<br>Types de plats<br>Clients<br>Devises<br>Groupes CA |                                                                                                    |                                                                            |
| Écrans clients<br>Traductions<br>Profils d'emballage<br>Payer ~                                                                                                    |                                                                                                    |                                                                            |
| └─ Self-service ✓                                                                                                    | 1                                                                                                    | -                                                                          |

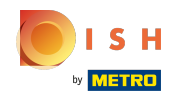

#### () Cliquez sur la langue dans laquelle vous souhaitez ajouter un texte de bienvenue.

| V2.26.0                            | C        | V) Démo  | vidéo HD                   | Français 🛈    |        |               |   |             | 分 Tutoriels                                      | booq | O bo | oq_fr_video@hd.digital $$ |
|------------------------------------|----------|----------|----------------------------|---------------|--------|---------------|---|-------------|--------------------------------------------------|------|------|---------------------------|
| « Minimiser menu ⑦ Tableau de bord | т        | raductio | ns 🔕                       |               |        |               |   |             |                                                  |      |      |                           |
| Antisis                            |          | Q (      | Rechercher Texte d'accueil |               |        | al de vente v |   |             | Afficher les traductions manquantes     Colonnes |      |      | s ( © Colonnes 🗸          |
| 🕲 Articles 🗸 🗸                     |          | ID       | , ,                        | Nom           |        | Français      |   | Néerlandais |                                                  |      |      |                           |
| -√ Finances ✓                      | /        | #1       | 19 (                       | Démo Vidéo HD | France | 0             |   | 0           |                                                  |      |      |                           |
| දිලි Administrator 🔨               | <b>`</b> |          |                            |               |        |               |   |             |                                                  |      |      |                           |
| Général                            |          |          |                            |               |        |               |   |             |                                                  |      |      |                           |
| Facilités de production            | 1        |          |                            |               |        |               |   |             |                                                  |      |      |                           |
| Zones                              |          |          |                            |               |        |               |   |             |                                                  |      |      |                           |
| Tiroirs-caisses                    |          |          |                            |               |        |               |   |             |                                                  |      |      |                           |
| Imprimantes                        |          |          |                            |               |        |               |   |             |                                                  |      |      |                           |
| Liens app                          |          |          |                            |               |        |               |   |             |                                                  |      |      |                           |
| Plan de table                      |          |          |                            |               |        |               |   |             |                                                  |      |      |                           |
| Utilisateurs                       |          |          |                            |               |        |               |   |             |                                                  |      |      |                           |
| Groupes d'utilisateurs             |          |          |                            |               |        |               |   |             |                                                  |      |      |                           |
| Appareils POS                      |          |          |                            |               |        |               |   |             |                                                  |      |      |                           |
| Types de plats                     |          |          |                            |               |        |               |   |             |                                                  |      |      |                           |
| Clients                            |          |          |                            |               |        |               |   |             |                                                  |      |      |                           |
| Devises                            |          |          |                            |               |        |               |   |             |                                                  |      |      |                           |
| Groupes CA                         |          |          |                            |               |        |               |   |             |                                                  |      |      |                           |
| Écrans clients                     |          |          |                            |               |        |               |   |             |                                                  |      |      |                           |
| Traductions                        |          |          |                            |               |        |               |   |             |                                                  |      |      |                           |
| Profils d'emballage                |          |          |                            |               |        |               |   |             |                                                  |      |      |                           |
| 🗇 Payer 🗸 🗸                        | /        |          |                            |               |        |               |   |             |                                                  |      |      |                           |
| े़ Self-service ✓                  | -        |          |                            |               |        |               | 1 |             |                                                  |      |      |                           |

# () Cliquez sur l'icône du stylo.

| <b>0000</b> v2.26.0          | (V) Démo vidéo HD Français 💿                                   | ☆ Tutoriels booq booq_fr_video@hd.digital ∨ |
|------------------------------|----------------------------------------------------------------|---------------------------------------------|
| « Minimiser menu             |                                                                |                                             |
| () Tablaau da bard           | Traductions 🛞                                                  |                                             |
| D Tableau de bord            | Q Rechercher Texte d'accueil canal de vente ~ Canal de vente ~ | □ Afficher les traductions manquantes       |
| Articles                     | ID Nom Français Néerlandais                                    |                                             |
| $_{V}$ Finances $\checkmark$ | #19 Démo Vidéo HD France 🧷                                     |                                             |
| ô Administrator A            |                                                                |                                             |
| Général                      |                                                                |                                             |
| Facilités de production      |                                                                |                                             |
| Zones                        |                                                                |                                             |
| Tiroirs-caisses              |                                                                |                                             |
| Imprimantes                  |                                                                |                                             |
| Liens app                    |                                                                |                                             |
| Plan de table                |                                                                |                                             |
| Utilisateurs                 |                                                                |                                             |
| Groupes d'utilisateurs       |                                                                |                                             |
| Appareils POS                |                                                                |                                             |
| Types de plats               |                                                                |                                             |
| Clients                      |                                                                |                                             |
| Devises                      |                                                                |                                             |
| Groupes CA                   |                                                                |                                             |
| Écrans clients               |                                                                |                                             |
| Traductions                  |                                                                |                                             |
| Profils d'emballage          |                                                                |                                             |
| 🖻 Payer 🗸 🗸                  |                                                                |                                             |
| े़⊡ Self-service ✓           | 1                                                              |                                             |

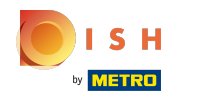

#### () Cliquez sur le champ de texte et saisissez votre texte de bienvenue.

| bod | <b>V</b> 2.26.0         | (V) Démo vidéo HD Français ©                                   | G Tutoriels booq booq_fr_video@hd.digital ~        |
|-----|-------------------------|----------------------------------------------------------------|----------------------------------------------------|
| « M | inimiser menu           |                                                                |                                                    |
| Ø   | Tableau de bord         | Traductions 💿                                                  |                                                    |
| 0   |                         | Q Rechercher Texte d'accueil canal de vente V Canal de vente V | Afficher les traductions manquantes     O Colonnes |
| ٢   | Articles 🗸 🗸            | ID Nom Français Néerlandais                                    |                                                    |
| ∿   | Finances 🗸              | #19 Démo Vidéo HD France 0                                     |                                                    |
| ŵ   | Administrator           |                                                                |                                                    |
|     | Général                 |                                                                |                                                    |
|     | Facilités de production | WelcomeText                                                    |                                                    |
|     | Zones                   | Français (FR) - WelcomeText                                    |                                                    |
|     | Tiroirs-caisses         | Normal ≑ B <i>I <u>U</u></i>                                   |                                                    |
|     | Imprimantes             | Bienvenue dans la boutique Tutoriel.                           |                                                    |
|     | Liens app               |                                                                |                                                    |
|     | Plan de table           |                                                                |                                                    |
|     | Utilisateurs            |                                                                |                                                    |
|     | Groupes d'utilisateurs  |                                                                |                                                    |
|     | Appareils POS           | Annuler Sauvegarder                                            |                                                    |
|     | Types de plats          |                                                                |                                                    |
|     | Clients                 |                                                                |                                                    |
|     | Devises                 |                                                                |                                                    |
|     | Groupes CA              |                                                                |                                                    |
|     | Écrans clients          |                                                                |                                                    |
|     | Traductions             |                                                                |                                                    |
|     | Profils d'emballage     |                                                                |                                                    |
| 8   | Payer 🗸                 |                                                                |                                                    |
| Ä   | Self-service 🗸          | 1                                                              |                                                    |

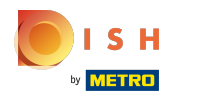

# () Cliquez sur Sauvegarder.

| <b>0000</b> v2.26.0                                                                                                    | (V) Démo vidéo HD Français O                                                                                 | G Tutoriels booq booq_fr_video@hd.digital ~ |
|----------------------------------------------------------------------------------------------------|----------------------------------------------------------------------------------------------------|---------------------------------------------|
| « Minimiser menu<br><i>international of the state of the second of the second of the secon</i> | Traductions (e)       Q     Rechercher       Texte d'accueil canal de vente     V       Canal de vente     V | Afficher les traductions manquantes         |
| 🕅 Articles 🗸 🗸                                                                                                    | ID Nom Français Néerlandais                                                                                  |                                             |
| $_{V}$ Finances $\checkmark$                                                                                                    | #19 Démo Vidéo HD France                                                                                     |                                             |
| <ul> <li>Administrator</li> <li>Général</li> <li>Gacilités de production</li> <li>Zones</li> <li>Tiroirs-caisses</li> <li>Imprimantes</li> <li>Liens app</li> <li>Plan de table</li> <li>Utilisateurs</li> <li>Groupes d'utilisateurs</li> <li>Appareils POS</li> <li>Types de plats</li> <li>Clients</li> <li>Devises</li> <li>Groupes CA</li> <li>Écrans clients</li> <li>Traductions</li> <li>Profils d'emballage</li> </ul>                                                                                                    | WelcomeText         Français (FR) - WelcomeText         Normal<                                              |                                             |
| Payer V                                                                                                    |                                                                                                    |                                             |

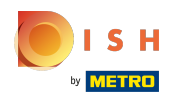

#### 🥡 Ça y est.

| V2.26.0                                                                     | (V) Démo vidéo HD Français 0                                    | Grading and the second second secon |
|-----------------------------------------------------------------------------|-----------------------------------------------------------------|----------------------------------------------------------------------------------------------------|
|                                                                             |                                                                 |                                                                                                    |
| « Minimiser menu                                                            | Traductions 🐵                                                   |                                                                                                    |
| <ul> <li>Tableau de bord</li> </ul>                                         | Q Rechercher Texte d'accueil canal de vente ~ Canal de vente ~  | Afficher les traductions manquantes Colonnes V                                                                                                    |
| 🕲 Articles 🗸 🗸                                                              | ID Nom Français Néerlandais                                     |                                                                                                    |
| $-\!\!\!\!\!\!\!\!\!\!\!\!\!\!\!\!\!\!\!\!\!\!\!\!\!\!\!\!\!\!\!\!\!\!\!\!$ | #19 Démo Vidéo HD France Bienvenue dans la boutique Tutoriel. 🥖 |                                                                                                    |
| စ္မိ Administrator 🔨                                                        |                                                                 |                                                                                                    |
| Général                                                                     |                                                                 |                                                                                                    |
| Facilités de production                                                     |                                                                 |                                                                                                    |
| Zones                                                                       |                                                                 |                                                                                                    |
| Tiroirs-caisses                                                             |                                                                 |                                                                                                    |
| Imprimantes                                                                 |                                                                 |                                                                                                    |
| Liens app                                                                   |                                                                 |                                                                                                    |
| Plan de table                                                               |                                                                 |                                                                                                    |
| Utilisateurs                                                                |                                                                 |                                                                                                    |
| Groupes d'utilisateurs                                                      |                                                                 |                                                                                                    |
| Appareils POS                                                               |                                                                 |                                                                                                    |
| Types de plats                                                              |                                                                 |                                                                                                    |
| Clients                                                                     |                                                                 |                                                                                                    |
| Devises                                                                     |                                                                 |                                                                                                    |
| Groupes CA                                                                  |                                                                 |                                                                                                    |
| Écrans clients                                                              |                                                                 |                                                                                                    |
| Traductions                                                                 |                                                                 |                                                                                                    |
| Profils d'emballage                                                         |                                                                 |                                                                                                    |
| 🖻 Payer 🗸 🗸                                                                 |                                                                 |                                                                                                    |
| 및 Self-service 🗸                                                            | 1                                                               |                                                                                                    |

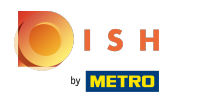

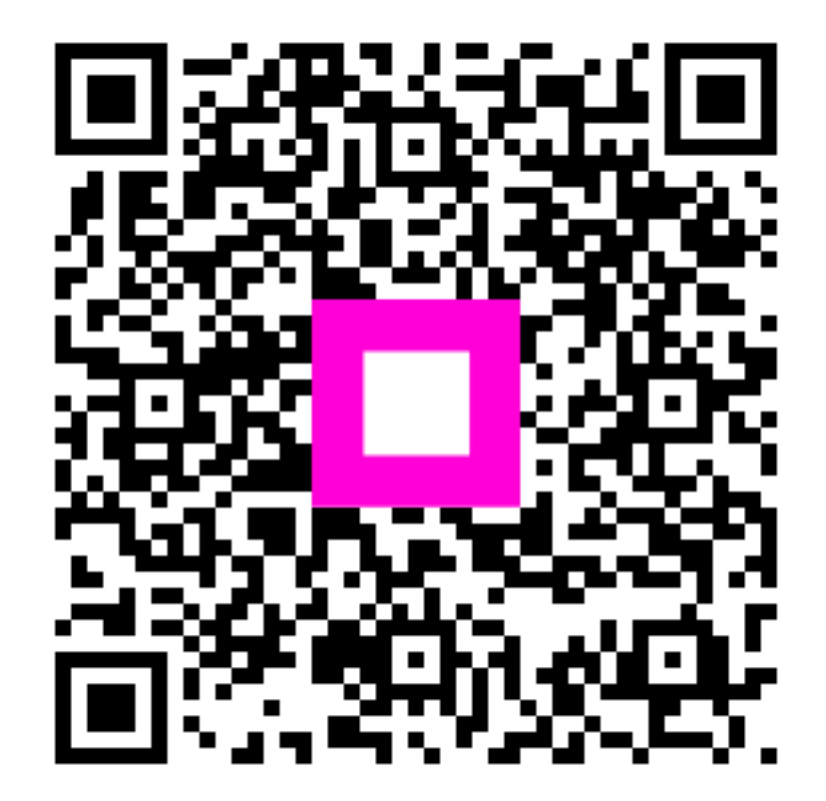

Scan to go to the interactive player